## **Creating an Attendance Manager**

This is done through the grade center. These instructions are outline using a 2 point grading scale of 0-points = Absent; 1-point = Tardy; 2-points = Present. The scale can be modified to fit your attendance schema.

- 1. Once in your course, click on **Grade Center** → **Full Grade Center** 
  - Grade Center

Needs Grading Full Grade Center Assignments Tests

- 2. Create a new **Category** named **Attendance**.
  - a. From the Manage menu, select Category.

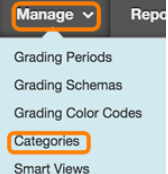

- b. Click the **Create Category** button.
  - i. In the Name box, enter Attendance.
  - ii. Click the **Submit** button.
- c. Click **Ok** to return to the Full Grade Center.
- 3. Create a new Grading Schema
  - a. From the Manage menu, select Grading Schemas.

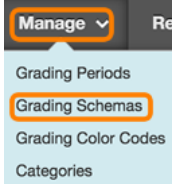

- b. Click the Create Grading Schema button.
  - i. In the Name box, enter Attendance.
  - ii. In the Schema Mapping area,
    - 1. In first row, set **Grades Scored Between** to 99% and 100%; **Will Equal** as **P**.
    - 2. Click the <sup>leg</sup> button to insert a new row.
    - 3. In the second row, set **Grades Scored Between** to 50% and Less Than 99%; **Will Equal** as **T**.
    - 4. Click the <sup>leg</sup> button to insert a new row.
    - 5. In the third row, set **Grades Scored Between** to 0% and Less Than 50%; **Will Equal** as **A**.

| Grad | des Scored Between  | Will Equal | Grades Manually<br>Entered as | Will<br>Calculate as |
|------|---------------------|------------|-------------------------------|----------------------|
| 99   | % and 100 %         | Ρ          | Р                             | 100 %                |
| 50   | % and Less Than 99% | Т          | т                             | 50 % Delete Row      |
| 0    | % and Less Than 50% | Α          | А                             | 0 % Delete Row       |

- 6. Click the **Submit** button.
- c. Click **Ok** to return to the Full Grade Center.

- 4. Create columns for each class day
  - a. Click the **Create Column** menu option
    - i. In the **Column Name** box, enter in the first class date.
    - ii. Set **Primary Display** to **Score**.
    - iii. Set Secondary Display to Attendance.
    - iv. Set **Category** to **Attendance**.
    - v. In **Points Possible** box, enter **2**.

COLUMN INFORMATION

| Grad                   | e Ce                          | nter           | Nar        | ne             |        |                         |                                        |                               |                     |      |                      |                  |            |                 |                 |              |                 |      |       |
|------------------------|-------------------------------|----------------|------------|----------------|--------|-------------------------|----------------------------------------|-------------------------------|---------------------|------|----------------------|------------------|------------|-----------------|-----------------|--------------|-----------------|------|-------|
| Desc                   | riptio                        | on             |            |                |        |                         |                                        |                               |                     |      |                      |                  |            |                 |                 |              |                 |      |       |
| т                      | Т                             | T              | Ŧ          | Pa             | iragra | iph                     | \$                                     | Aria                          | al                  |      | \$                   | 3 (12            | pt)        | ÷               | :=              | -            | ±⊒≣             | Ŧ    | т     |
| Ж                      | D                             | Û              | Q          | 10             | 0      | ≣                       | ≣                                      | ≣                             | ≣                   | È    |                      | $\mathbf{T}^{x}$ | $T_x$      | 0               | 25              | ۲ſ           | ۹               | -    |       |
|                        | Ø                             | 1              | Þ          | $\mathbf{f}_x$ | ф М    | ashup                   | ps ,                                   | ſ                             | 66                  | C    | ٢                    | ÷                | ⊞          |                 |                 |              |                 |      | Ħ     |
| Path                   | : p                           |                |            |                |        |                         |                                        |                               |                     |      |                      |                  |            |                 |                 |              |                 |      |       |
| Path                   | : p<br>ary D                  | Displa         | ay         |                |        | S                       | core                                   |                               |                     |      | 0                    |                  |            |                 |                 | 6            |                 | 0    | 3     |
| Path                   | : p<br>ary D                  | Displa         | ay         |                |        | Si<br>Gre<br>Gre        | core<br>ades<br>ades                   | : mu                          | st be               | ente | <b>≎</b><br>red ı    | using            | the        | selec           | ted j           | form         | nat. (          | Grad | des c |
| Path<br>Prima          | : p<br>ary D                  | )ispla<br>y Di | ay         | y              |        | Si<br>Gro<br>Gro<br>At  | core<br>ades<br>ades                   | : mu:                         | st be               | ente | €<br>red v           | using            | the        | selec           | ted j           | form         | nat. (          | Grad | des c |
| Path<br>Prima<br>Seco  | : p<br>ary [                  | )ispla<br>y Di | ay         | у              |        | Si<br>Gre<br>Gre<br>Thi | core<br>ades<br>ades<br>ttenc<br>is di | : mu:<br>iance                | st be<br>•          | ente | ≎<br>red i<br>\$ sho | using            | the in the | selec<br>e Gree | tted j<br>ade ( | form         | aat. (<br>er oi | Grad | des c |
| Path<br>Prima<br>Secco | : p<br>ary []<br>ndar<br>gory | )ispla         | ay<br>spla | у              |        | Si<br>Gre<br>Gre<br>Thi | core<br>ades<br>ades<br>is di<br>ttenc | : mu:<br>:.<br>spla;<br>lance | st be<br>»<br>y opi | ente | c<br>red u<br>s sho  | using            | the        | s dec           | tted j<br>ade ( | form<br>Cent | nat. (<br>er or | Graa | des c |

- vi. Under **Options**, if you don't want these columns to be included in the Grade Center calculations, set option to **No**.
  vii. Click the **Submit** button
- vii. Click the **Submit** button.
- b. Repeat the previous step until a column is created for each class day.
- c. Click **Ok** to return to the Full Grade Center.
- 5. Create an Attendance Smart View
  - a. From the **Manage** menu, select **Smart Views**.

| Manage 🗸 Rep        |
|---------------------|
| Grading Periods     |
| Grading Schemas     |
| Grading Color Codes |
| Categories          |
| Smart Views         |

- b. Click the **Create Smart Views** button.
- c. In the **Name** box, type **Attendance**.
- d. Click the box next to **Add as Favorite**.
- e. In the **Selection Criteria** area,
  - i. Set **Type of View** to **Category and Status**.
  - ii. Set **Select Criteria**, **Categories:** to **Attendance**; **Users:** to **Alll Users**.
  - iii. Set Filter Results, to All Statuses.
- f. Click the **Submit** button.
- g. Click **Ok** to return to the Full Grade Center.

- 6. To enter/view Attendance
  - a. Under Grade Center, click on Attendance.
  - b. Enter daily attendance in the appropriate column.
    - i. <u>Click on the</u> -- inside each student's grade cell.

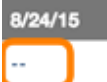

- ii. Enter in the appropriate attendance code based on the Attendance Grading Schema create in Step # 3
  - 1. Example: P = Present; T = Tardy; A = Absent
- iii. Click **OK** or **Enter** to save grade.
- iv. Continue until all attendance grades are entered.